## **TUTORIAL:**

# CRIAÇÃO DO COFRE

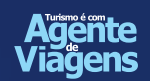

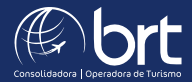

#### PASSO 1: Abra seu localizador, clique em "outros" e depois em "gerar cofre".

| E Reservo MHRECL                                                                  |    |                                |                   |
|-----------------------------------------------------------------------------------|----|--------------------------------|-------------------|
| Assentos                                                                          |    |                                |                   |
| Pasagsira                                                                         |    | 63 1104 CGH CWE 36 Jun         |                   |
| GANTOS/FELPE MR                                                                   |    | Reservor                       |                   |
| Serviços Auxiliares                                                               |    |                                |                   |
| Postogeiro                                                                        |    |                                |                   |
| SANTOS/FELPE MR                                                                   |    | Memório de Cóliculo            |                   |
|                                                                                   | 1  | Histórico do Fornecedor        |                   |
| Volores                                                                           |    | Historico de Alterações        |                   |
| Passageire                                                                        | 10 | Negociar Incentivo             | 100               |
| ADE - ENVLOCIÁRINE ME                                                             | 厚  | Mirma Condição Comercial       | 45                |
|                                                                                   |    | Consultar Condições Comerciais | -4                |
| 🛆 - A su doi possa fertine turben e egaren nés bio tilenciative a ter stances ner | -  | Attenar Contexto               | 101+0 (N 227-0.4) |
|                                                                                   | 3  | Retaritor Reserva              |                   |
| Històrico do Portal ( Novo)                                                       | 0  | Compro de Serviço Auxilior     |                   |
|                                                                                   |    | Genz Cohe                      |                   |
|                                                                                   | e  | 0.400 🛱 140000 (🗹 1999.00 19   |                   |

#### PASSO 2:

Insira o nome e o e-mail da pessoa que irá realizar o pagamento da reserva.

| nforme os dados do n | agador |                 |
|----------------------|--------|-----------------|
| Nome                 | F-mail |                 |
|                      | )(     |                 |
|                      |        |                 |
|                      |        |                 |
|                      |        |                 |
|                      |        |                 |
|                      | 6      | ncelar Confirma |

### **PASSO 3:** Escolha como você quer compartilhar o link de pagamento:

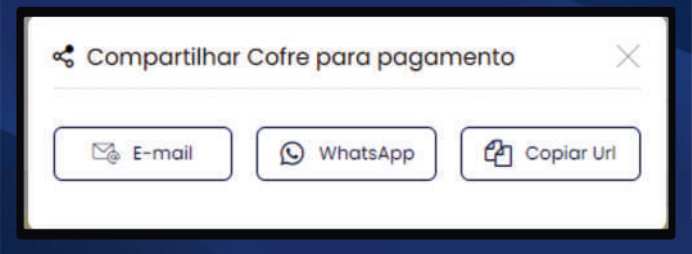

#### PASSO 4:

Ao abrir o link o pagador deverá preencher os dados do cartão conforme a tela abaixo:

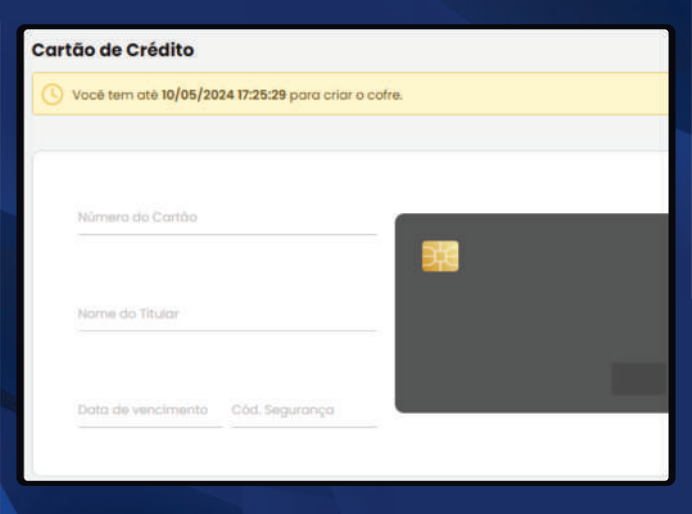

#### PASSO 5:

Após inserir os dados do cartão, será necessário definir uma senha com 4 dígitos numéricos:

| Chave Cofre                                                  |             |
|--------------------------------------------------------------|-------------|
| Спауя                                                        |             |
| <ul> <li>Escana umo chave com 4 algitos numericos</li> </ul> | Citer Coles |

#### Após criar a sua senha você verá esta mensagem:

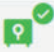

#### Cofre criado com sucesso!

Contate seu Agente de Viagem e informe a ele a chave do cofre.

**Atenção:** Após o pagador ter criado a senha ele deverá enviá-la para você.

#### PASSO 6:

Após o pagador gerar a senha do cofre, o agente deverá abrir a reserva e clicar em "emitir".

| 03104                                   | COH CWN 25 Jun               |                                              |                        |                            |                    |
|-----------------------------------------|------------------------------|----------------------------------------------|------------------------|----------------------------|--------------------|
| 7.                                      |                              |                                              |                        |                            |                    |
|                                         |                              |                                              |                        |                            |                    |
|                                         |                              |                                              |                        |                            |                    |
| 1522                                    | 200                          | 0.005                                        | 22255                  | 100                        | 1000               |
| -102.08                                 | 15 Eren.                     |                                              | -0.00                  | + 0.00                     |                    |
| -102.02                                 | 454.20                       | +#100                                        | -0.00                  | +0.00                      | -295.88            |
|                                         |                              |                                              |                        |                            |                    |
|                                         |                              |                                              |                        |                            |                    |
|                                         |                              |                                              |                        |                            |                    |
| Press                                   | Norre                        | 8-mail                                       |                        | Status                     |                    |
| 10/06/2024 22:29:29                     | <b>BrupoBPT</b>              | noorespondo (rgrupobricom )                  | 90)                    | Ative                      | 38                 |
|                                         |                              |                                              |                        |                            |                    |
| ENÇA LIL VAVCHET JANG AMG TAMING SUPERS | R pode ride ser MUTO DUMPICA | TZA. Nais denté de consultar a filtera fatté | AMA, So condo mantines |                            | a.A.vas.           |
|                                         |                              |                                              |                        |                            |                    |
|                                         |                              |                                              |                        |                            |                    |
|                                         |                              |                                              |                        |                            |                    |
|                                         |                              |                                              |                        |                            | ~                  |
|                                         |                              |                                              |                        |                            |                    |
|                                         |                              |                                              |                        |                            |                    |
| EE CARLIN                               | 🖶 treatre                    | e de vlagert) 🌘 Asseress ) 🌘                 | Auguagem) (S attauer   | ana ite serveja 🖉 carcetar | 2 inits / investor |

#### PASSO 7:

Na tela de pagamento, escolher a opção "cartão" e selecionar a opção "utilizar dados do cofre".

| Pagama   | into - Reserva        |                            |      |      |                  |
|----------|-----------------------|----------------------------|------|------|------------------|
|          | ecolcular para reenti | eader )                    |      |      |                  |
| fume     |                       |                            |      |      |                  |
| Contas   | <u>.</u>              |                            |      |      |                  |
|          | afre Waopay 👩 🛛       | likeor disekas die oorlike |      |      |                  |
| Orre     | Orte                  |                            |      |      |                  |
| (        | 57785                 |                            |      |      |                  |
|          |                       |                            |      |      |                  |
| Porcelan | NAME:                 |                            |      |      |                  |
|          |                       |                            |      |      | . <del>.</del> . |
|          |                       |                            |      |      |                  |
| Pagame   | into - Taxa de Serviç | 0                          |      |      |                  |
|          | fee                   | MAV                        | Tabe |      |                  |
| Valor    | 0,00                  | 0,00                       | ()   | 191. |                  |
|          |                       |                            |      |      |                  |
|          |                       |                            |      |      |                  |

Será necessário digitar a senha que o pagador gerou para ter acesso ao cofre.

#### **PASSO 8:**

Após inserir a senha do cofre, selecionar a quantidade de parcelas e clicar em "emitir".

| Form | a                        |                      |                                       |         |
|------|--------------------------|----------------------|---------------------------------------|---------|
| Co   | rtão                     |                      | · · · · · · · · · · · · · · · · · · · |         |
|      | Cofre Woopay 🕑 Uti       | lizar dados do cofre |                                       |         |
| c    | nave Cofre:              |                      |                                       |         |
|      | 234                      |                      |                                       |         |
| Para | elamenta:                |                      |                                       |         |
| hi.  | te 256,86                | \<br>\               |                                       | ~       |
| Pag  | amento - Taxa de Serviço |                      |                                       |         |
|      | Tee .                    | RAV                  | Total                                 |         |
| Val  | e 0.00                   | 0.00                 | 0.00 BRL                              |         |
|      |                          |                      |                                       |         |
|      |                          |                      |                                       | nsoguir |
|      |                          |                      | Enviar OP Emitir                      | Reserva |

#### Em caso de dúvidas você pode pedir o auxílio do seu executivo de contas!

## **OBRIGADO!**

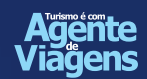

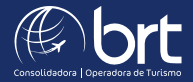